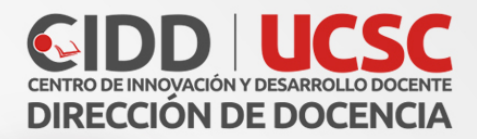

# Configuración Foro

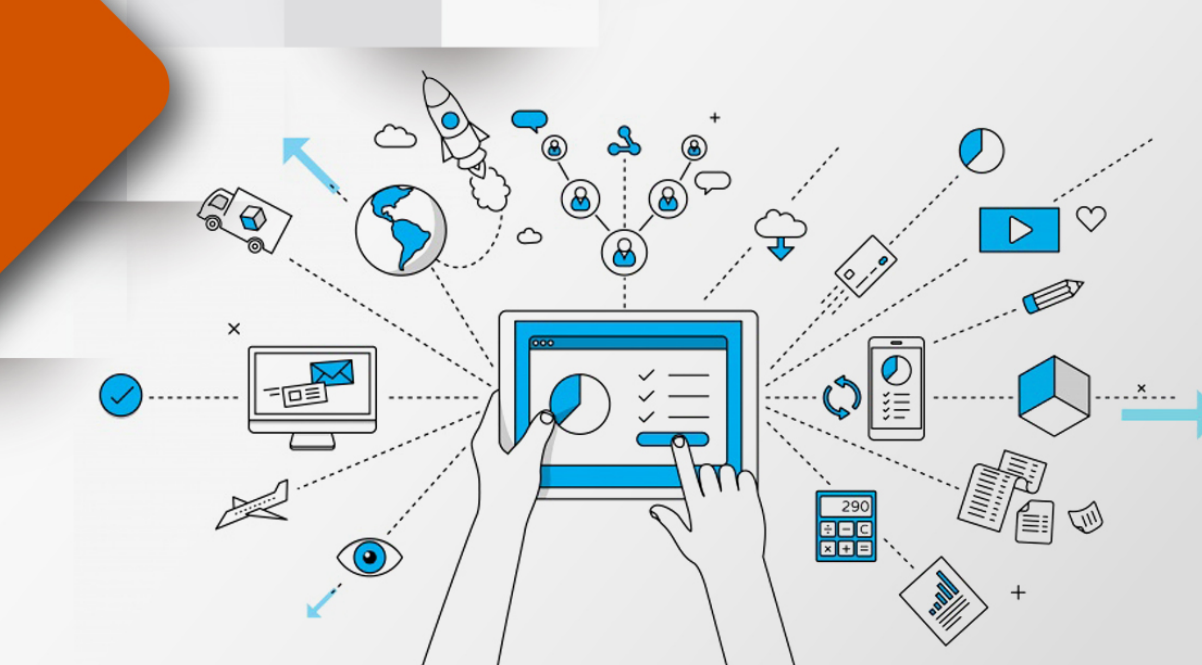

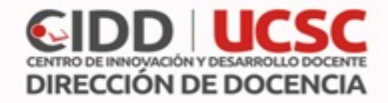

# Foro

El foro permite a los participantes tener hilos de conversacion entre docentes y estudiantes.

Los foros tiene muchos usos:

- Un espacio social para que los estudiantes se conozcan
- Para los avisos del curso (usando un foro de noticias con suscripción forzada)
- Para conversar el contenido del curso o de materiales de lectura
- Un centro de ayuda donde los tutores y los estudiantes pueden dar consejos
- Para actividades complementarias, como una "lluvia de ideas" donde los estudiantes puedan reflexionar y proponer ideas.

# Crear foro

- 1. Para crear un un en un curso, pulsar el botón "Activar edición"
- 2. Luego pinchamos en el texto que dice "Agregar una actividad o recurso"
- 3. Elegir el recurso "foro" y agregar.

# General

- Nombre: nombre del cuestionario
- **Descripción:** instrucciones previas a la realización del cuestionario, por ejemplo: Temario, libro o guías a estudiar, tiempo entre otros.
- Tipo de foro: seleccionar el tipo de foro a utilizar
  - Cada persona plantea un tema: docente o estudiantes pueden plantear un nuevo tema de debate (y todos pueden responder). Un debate sencillo: intercambio de ideas sobre un solo tema. Útil para debates cortos y concretos.
  - Foro P y R: Pregunta y Respuestas: Los estudiantes primero deben fijar sus puntos de vista antes de ver los mensajes de los demás.
  - Foro General con formato de Blog: Un foro abierto donde cualquiera puede iniciar un nuevo debate en cualquier momento y en el que los temas de discusión se muestran en una página con enlaces "Discute este tema".
  - Foro para uso general: Es un foro abierto donde cualquiera puede empezar un nuevo tema de debate cuando quiera. Este es el foro más adecuado, para uso general.

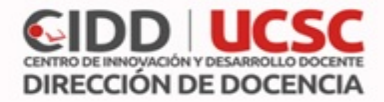

#### Suscripción y seguimiento

La suscripcion indica que llegue por correo electronico una copia de los mensajes en el foro. Existen cuatro modos de suscripcion:

- **Opcional:** Los participantes pueden elegir si desean ser suscritos.
- Forzosa: Todos están suscritos y no puede darse de baja.
- Automática: Todos están suscritos inicialmente pero cada usuario puede desactivar la suscripción en cualquier momento.
- **Desactivada:** No se permiten suscripciones.

El seguimiento de lectura permite a los participantes verificar rápidamente que temas no han sido leídos

| Ŧ | uscripción y seguimiento |   |                        |  |  |  |  |
|---|--------------------------|---|------------------------|--|--|--|--|
|   | Modalidad de suscripción | 0 | Suscripción forzosa \$ |  |  |  |  |
|   | Rastreo de lectura       | ? | Opcional \$            |  |  |  |  |

# Calificación

- **Tipo de consolidación:** puede configurar el foro para ser evaluado, puede seleccionar, Si "No hay Calificaciones" está seleccionado, entonces la actividad no aparece en el libro de calificaciones.
- Escala: puede seleccionar por "puntuacion" endicar el valor maximo de puntuacion o "Escala", y seleccionar "Escala UCSC" la cual cuenta con los valores de 1 a 7.
- Limitar las calificaciones a los elementos con fechas en este rango: indica los rangos de fecha donde los mensajes seran evaluados.

#### Calificaciones

| Roles con permiso para calificar                                           | La comprobación de capacidades no está disponible hasta que se guarde la actividad |  |  |  |  |
|----------------------------------------------------------------------------|------------------------------------------------------------------------------------|--|--|--|--|
| Tipo de consolidación 💿                                                    | Calificación máxima 🔹                                                              |  |  |  |  |
| Escala ⑦                                                                   | Tipo Escala •                                                                      |  |  |  |  |
|                                                                            | Escala UCSC \$                                                                     |  |  |  |  |
|                                                                            | Puntuación máxima 100                                                              |  |  |  |  |
| Limitar las calificaciones a los<br>elementos con fechas en este<br>rango: |                                                                                    |  |  |  |  |
| Desde                                                                      | 13 ¢ enero ¢ 2020 ¢ 00 ¢ 26 ¢                                                      |  |  |  |  |
| Hasta                                                                      | 13 ¢ enero ¢ 2020 ¢ 00 ¢ 26 ¢                                                      |  |  |  |  |
|                                                                            |                                                                                    |  |  |  |  |

Luego pulsar el botón "guardar cambios y mostrar".

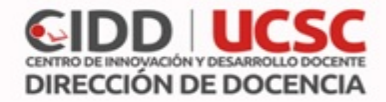

### Agregar un tema

Para añadir un nuevo tema pulsar "añadir un nuevo tema de discusión".

| Foro Debate                        |  |
|------------------------------------|--|
| Añadir un nuevo terna de discusión |  |

#### Su nuevo tema

- Asunto: corresponde al nombre conversación.
- Mensaje: corresponde al mensaje que dara el hilo de la conversación, en los cuales los alumnos respondera.
- Archivo adjunto: cuadro para adjuntar documento o archivos para el foro.
- Fijado: al marcar la opción, el mensaje quedara fijado al comienzo en la parte superior del foro.
- Enviar notificaciones del tema sin tiempo de espera para edición: al marcar la opción, el mensaje sera enviado inmediatamente sin tiempo de espera.

Luego pulsar el botón "Enviar al foro".

| Archivo adjunto 💿                                                   | Tamaño máximo para nuevos archivos: 500KB, número máximo de archivos: 9 |
|---------------------------------------------------------------------|-------------------------------------------------------------------------|
|                                                                     |                                                                         |
|                                                                     | > 🚰 Archivos                                                            |
|                                                                     | Puede arrastrar y soltar archivos aqui para afiadirios                  |
| Fijado 💿                                                            |                                                                         |
| Enviar notificaciones del tema sin<br>tiempo de espera para edición | 8                                                                       |
| Marcas                                                              |                                                                         |
|                                                                     |                                                                         |
|                                                                     | Enviar al foro Cancelar                                                 |
|                                                                     |                                                                         |